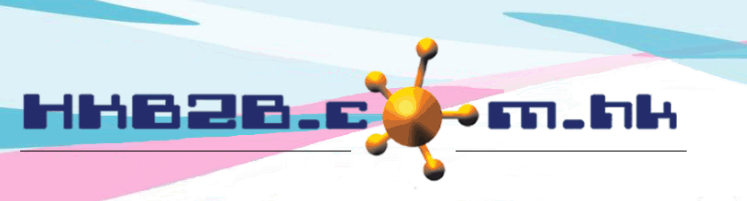

HKB2BLimited 香港灣仔軒尼斯道 48-62 號上海實業大廈 11 樓 1102 室

Room 1102, Shanghai Industrial Investment Building, 48-62 Hennessy Road, Wan Chai, Hong Kong Tel: (852) 2520 5128 Fax: (852) 2520 6636

Email: cs@hkb2b.com.hk Website: http://hkb2b.com.hk

## 查看員工假期報告

## 員工 > 報告 > 假期報告

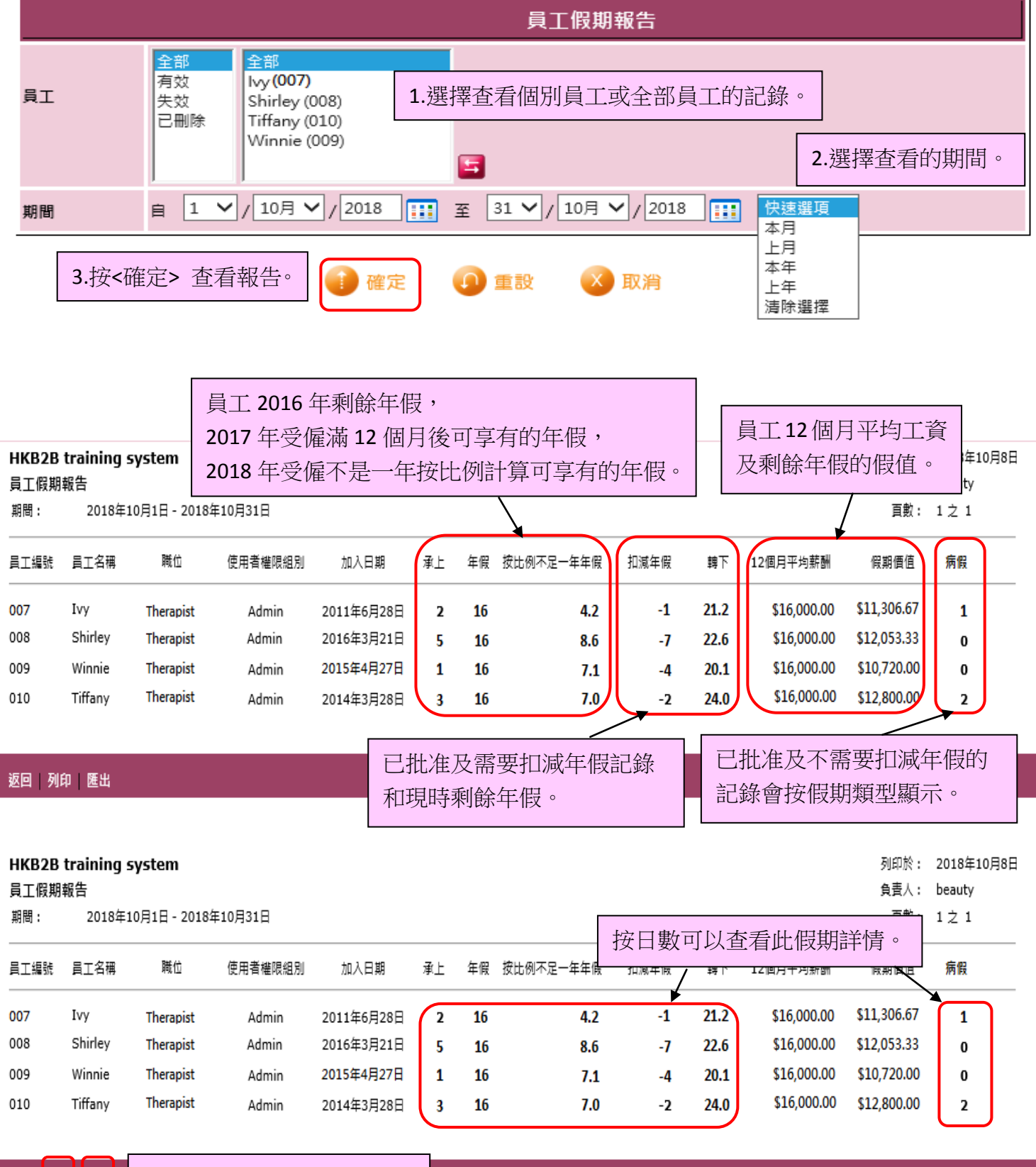

返回

列印 匯出